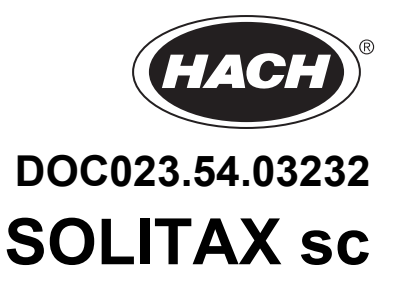

# **User Manual**

06/2025 (2009), Edition 4c

# **Table of Contents**

| Section 1 Specifications                      |          |
|-----------------------------------------------|----------|
| Section 2 General Information                 | 7        |
| 2.1 Safety Information                        | 7        |
| 2.1.1 Use of Hazard Information               | 7        |
| 2.1.2 Precautionary Labels                    | 7        |
| 2.2 Sensor Overview                           |          |
| 2.3 Measuring Principle                       |          |
| 2.4 Handling                                  |          |
| Section 3 Installation                        | ٩        |
| 3.1 Unpacking the Instrument                  | 9        |
| 3.1.1 Function Check                          | 9<br>9   |
| 3.2 Sensor Installation                       | 10       |
| 3 3 Pine Installation                         |          |
| 3.4 Connecting sensor cable                   |          |
|                                               |          |
| Section 4 Operations                          | 15       |
| 4.1 Use of an sc controller                   | 15       |
| 4.2 Sensor Setup                              | 15       |
| 4.3 Sensor Data Logging                       | 15       |
| 4.4 Sensor Diagnostics Menu for pH and ORP    | 15       |
| 4.5 Sensor Setup Menu                         | 15       |
| 4.6 Calibration                               | 16       |
| 4.6.1 Setting the Outmode                     | 17       |
| 4.6.2 Calibration for Turbidity               | 17       |
| 4.6.2.1 Calculating the Factor                | 17       |
| 4.6.3 Calibration for Suspended Solids        | 18       |
| 4.6.3.1 For Single Point (Factor) Calibration | 18       |
| 4.6.3.2 Multi-point Calibration               | 18       |
| Section 5 Maintenance                         | 19       |
| 5.1 Maintenance Schedule                      |          |
| 5.2 Cleaning the Sensor Measuring Windows     |          |
| 5.3 Replacing the Wiper                       |          |
| Section 6 Troubleshooting                     | 21       |
| 6 1 Error Codes                               | 21       |
| 6.2 Warnings                                  | 21       |
| Section 7 Replacement Parts and Accessories   | 23       |
| 7 1 Immersion Sensors                         | 20<br>クマ |
| 7 2 Insertion Sensors                         | 20<br>クマ |
| 7.3 Replacement Parts                         |          |
| Section 8 Limited warranty                    | 25       |
| Appendix A Modbus Register Information        | 27       |

# Section 1 Specifications

Specifications are subject to change without notice.

The product has only the approvals listed and the registrations, certificates and declarations officially provided with the product. The usage of this product in an application for which it is not permitted is not approved by the manufacturer.

| Measuring Range       t-line turbidity: 0.001–4000 FNU/NTU<br>ts-line, inline turbidity: 0.001–4000 FNU/NTU; TSS content: 0.001 mg/L–50 g/L<br>hs-line, highline turbidity: 0.001–4000 FNU/NTU; TSS content: 0.001 mg/L–500 g/L TSS         Reproducibility       Turbidity < 1 %, Total Suspended Solids (TSS) < 3 %         Measuring Accuracy       Turbidity up to 1000 FNU/NTU:<br>without calibration < 5 % of the measured value ± 0.01 FNU/NTU<br>with calibration < 1 % of the measured value ± 0.01 FNU/NTU         Technique variation<br>coefficient       1 % in accordance with DIN 38402 |  |
|----------------------------------------------------------------------------------------------------|--|
| Measuring Range       ts-line, inline turbidity: 0.001–4000 FNU/NTU; TSS content: 0.001 mg/L–50 g/L<br>hs-line, highline turbidity: 0.001–4000 FNU/NTU; TSS content: 0.001 mg/L–500 g/L TSS         Reproducibility       Turbidity < 1 %, Total Suspended Solids (TSS) < 3 %         Measuring Accuracy       Turbidity up to 1000 FNU/NTU:<br>without calibration < 5 % of the measured value ± 0.01 FNU/NTU<br>with calibration < 1 % of the measured value ± 0.01 FNU/NTU         Technique variation<br>coefficient       1 % in accordance with DIN 38402                                         |  |
| hs-line, highline turbidity: 0.001–4000 FNU/NTU; TSS content: 0.001 mg/L–500 g/L TSS         Reproducibility       Turbidity < 1 %, Total Suspended Solids (TSS) < 3 %         Measuring Accuracy       Turbidity up to 1000 FNU/NTU:<br>without calibration < 5 % of the measured value ± 0.01 FNU/NTU<br>with calibration < 1 % of the measured value ± 0.01 FNU/NTU         Technique variation<br>coefficient       1 % in accordance with DIN 38402                                                                                                    |  |
| Reproducibility       Turbidity < 1 %, Total Suspended Solids (TSS) < 3 %         Measuring Accuracy       Turbidity up to 1000 FNU/NTU:<br>without calibration < 5 % of the measured value ± 0.01 FNU/NTU<br>with calibration < 1 % of the measured value ± 0.01 FNU/NTU         Technique variation<br>coefficient       1 % in accordance with DIN 38402                                                                                                    |  |
| Measuring Accuracy       Turbidity up to 1000 FNU/NTU:<br>without calibration < 5 % of the measured value ± 0.01 FNU/NTU<br>with calibration < 1 % of the measured value ± 0.01 FNU/NTU         Technique variation<br>coefficient       1 % in accordance with DIN 38402                                                                                                    |  |
| Measuring Accuracy       without calibration < 5 % of the measured value ± 0.01 FNU/NTU         with calibration < 1 % of the measured value ± 0.01 FNU/NTU                                                                                                    |  |
| With calibration < 1 % of the measured value ± 0.01 FNU/NTU         Technique variation coefficient         1 % in accordance with DIN 38402                                                                                                    |  |
| Technique variation       1 % in accordance with DIN 38402         coefficient       1 % in accordance with DIN 38402                                                                                                    |  |
|                                                                                                    |  |
| Response Time $1 \text{ s} \leq \text{T90} \leq 300 \text{ s}$ (adjustable)                                                                                                    |  |
| Calibration         Zero point permanently set from the factory, gradient once for the TS content                                                                                                    |  |
| Cable Length         10 m (33 ft), max. 100 m (328 ft) with extension cable                                                                                                    |  |
| Ambient Temperature0 to +40 °C (32 to 104 °F)                                                                                                    |  |
| Environmental rating IP68                                                                                                    |  |
| <b>Prossure Pange</b> Stainless steel: $\leq 6$ bar or $\leq 60$ m (87 psi)                                                                                                    |  |
| PVC: $\leq$ 1 bar or $\leq$ 10 m (14,5 psi)                                                                                                    |  |
| Flow Velocity         Max. 3 m/s (the presence of air bubbles affects the measurement)                                                                                                    |  |
| Optics carrier and sleeve: stainless steel 1.4571 or PVC black                                                                                                    |  |
| Wiper shaft: stainless steel 1.4104                                                                                                    |  |
| Wiper arm: stainless steel 1.4581                                                                                                    |  |
| Wiper rubber: silicone rubber (standard) Optional: Viton <sup>1</sup> (LZX578)                                                                                                    |  |
| Windows and light guide: quartz glass                                                                                                    |  |
| Materials O-rings (optics carrier, wiper, windows): NBR (acrylonitrile butadiene rubber)                                                                                                    |  |
| Housing seals: NBR 70                                                                                                    |  |
| Sensor connecting cable (hard-wired): 1 cable pair AWG 22 / 12 V DC twisted, 1 cable pair AWG 24 / data twisted, common cable screen, Semoflex (PUR)                                                                                                    |  |
| Sensor connection plug (hard-wired): type M12 enclosure rating IP 67                                                                                                    |  |
| Threaded cable fitting: stainless steel 1.4305                                                                                                    |  |
| Inspection interval On request 1/year service contract with guarantee extension to 5 years                                                                                                    |  |
| Tank probe: D x L 60 mm x 200 mm (2 x 8 in.)                                                                                                    |  |
| Probe for pipe installation: D x L 60 mm x 315 mm (2 x 12.4 in.)                                                                                                    |  |
| (Pipe installation fitting: DN 65 / PN 16 DIN 2633; < 5 bar (73 psi); for pipes from DN 80)                                                                                                    |  |
| Distance sensor - wall (floor): TS > 10 cm (4 in.), turbidity > 50 cm (20 in.)                                                                                                    |  |
| Tank probe: approx. 1.8 kg (63 oz) (t-line: approx. 0.6 kg (21 oz))                                                                                                    |  |
| Weight Probe for pipe installation: approx. 2.4 kg (85 oZ)                                                                                                    |  |
| Pipe installation nulling, approx. 2.7 kg (95 oz) (without probe)                                                                                                    |  |
| User Maintenance 1 h / month, typical                                                                                                    |  |
| Certifications CE                                                                                                    |  |
| 1 Viton® is a registered trademark of E L DuPont de Nemours + Co                                                                                                    |  |

Figure 1 Sensor Dimensions

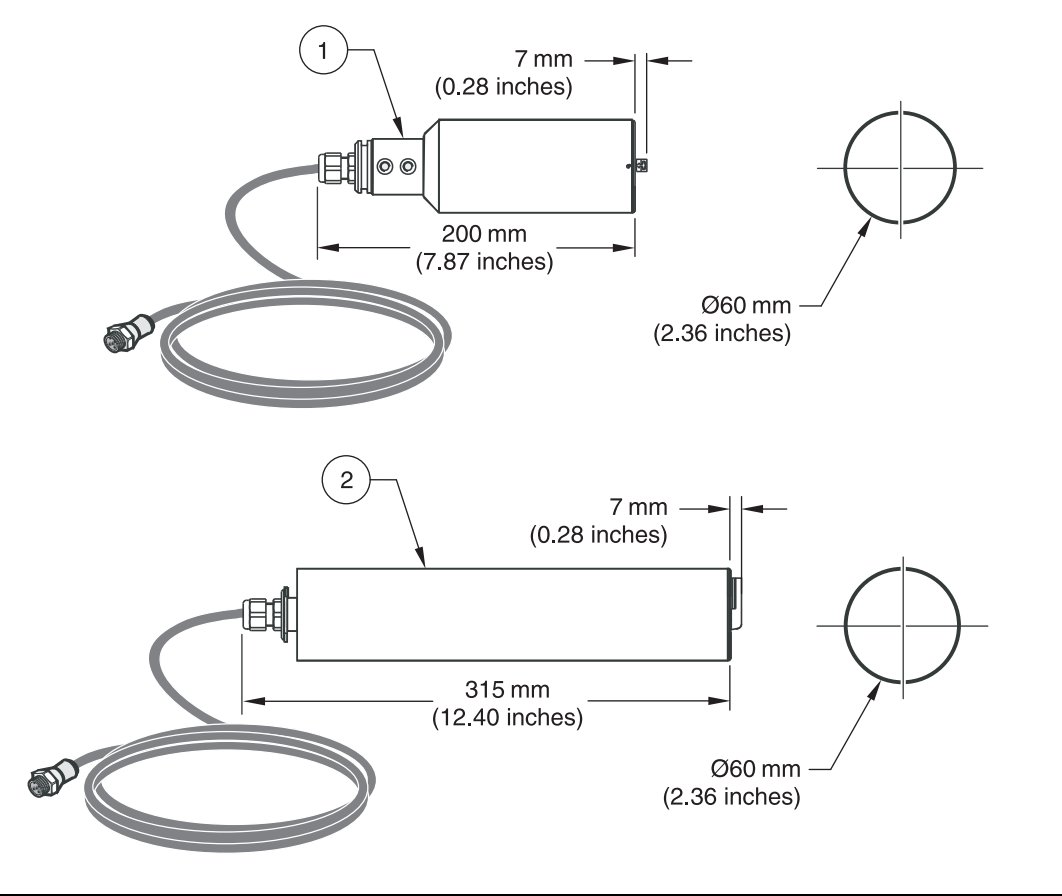

| 1. | SOLITAX sc models t-line, ts-line, and hs-line for immersion in open tanks |
|----|----------------------------------------------------------------------------|
| 2. | SOLITAX sc models inline and highline sensors for insertion in pipes       |

## 2.1 Safety Information

Please read this entire manual before unpacking, setting up, or operating this equipment. Pay attention to all danger and caution statements. Failure to do so could result in serious injury to the operator or damage to the equipment.

Make sure that the protection provided by this equipment is not impaired, do not use or install this equipment in any manner other than that specified in this manual.

### 2.1.1 Use of Hazard Information

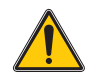

### DANGER

Indicates a potentially or imminently hazardous situation which, if not avoided, will result in death or serious injury.

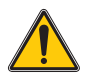

CAUTION Indicates a potentially hazardous situation that may result in minor or moderate injury.

Important Note: Information that requires special emphasis.

Note: Information that supplements points in the main text.

### 2.1.2 Precautionary Labels

Read all labels and tags attached to the instrument. Personal injury or damage to the instrument could occur if not observed

|   | This symbol, if noted on the instrument, references the instruction manual for operation and/or safety information.                                                                                                    |
|---|----------------------------------------------------------------------------------------------------|
| 4 | This symbol indicates that a risk of electrical shock and/or electrocution exists.                                                                                                    |
| X | Electrical equipment marked with this symbol may not be disposed of in European public disposal systems after 12 August of 2005. In conformity with European local and national regulations (EU Directive 2002/96/EC), European electrical equipment users must now return old or end-of life equipment to the Producer for disposal at no charge to the user. |
|   | <b>Note:</b> For return for recycling, please contact the equipment producer or supplier for instructions on how to return end-of-life equipment, producer-supplied electrical accessories, and all auxiliary items for proper disposal.                                                                                                    |

### 2.2 Sensor Overview

Note: All sensors are also available without wipers for special applications.

#### t-line: 0.001-4000 FNU/NTU

High-resolution turbidity probe made of plastic for the outlets of sewage treatment plants and bodies of water.

### ts-line: 0.001-4000 FNU/NTU; 0.001 mg/L-50.0 g/L

High-precision turbidity and solids probe made of stainless steel or plastic for color-independent measurement of fine turbidities and sludges.

### hs-line: 0.001-4000 FNU/NTU; 0.001 mg/L-500.0 g/L

High-precision turbidity and solids probe made of stainless steel or plastic for color-independent measurement of highly concentrated sludges.

### inline: 0.001-4000 FNU/NTU; 0.001 mg/L-50.0 g/L

High-precision pipe installation probe for turbidity and solids made of stainless steel for color-independent measurement of fine turbidities and sludges.

### highline: 0.001-4000 FNU/NTU; 0.001 mg/L-500.0 g/L

High-precision pipe installation probe for turbidity and suspended solids made of stainless steel for color-independent measurement of highly concentrated sludges.

#### Figure 2 Solitax sc Sensors

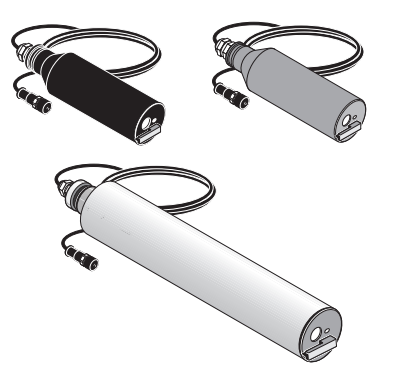

## 2.3 Measuring Principle

The measuring principle is based on a combined infrared absorption scattered light technique that measures the lowest turbidity values in accordance with DIN EN 27027 just as precisely and continuously as high sludge content. Using this method, the light scattered sideways by the turbidity particles is measured over an angle of 90°.

## 2.4 Handling

The sensor contains high-quality optical and electronic assemblies. Make sure the sensor is not subjected to any hard mechanical knocks. There are no customer-serviceable items inside the sensor.

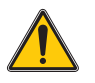

DANGER

Only qualified personnel should conduct the tasks described in this section of the manual.

## 3.1 Unpacking the Instrument

Figure 3 Items Supplied with SensorI

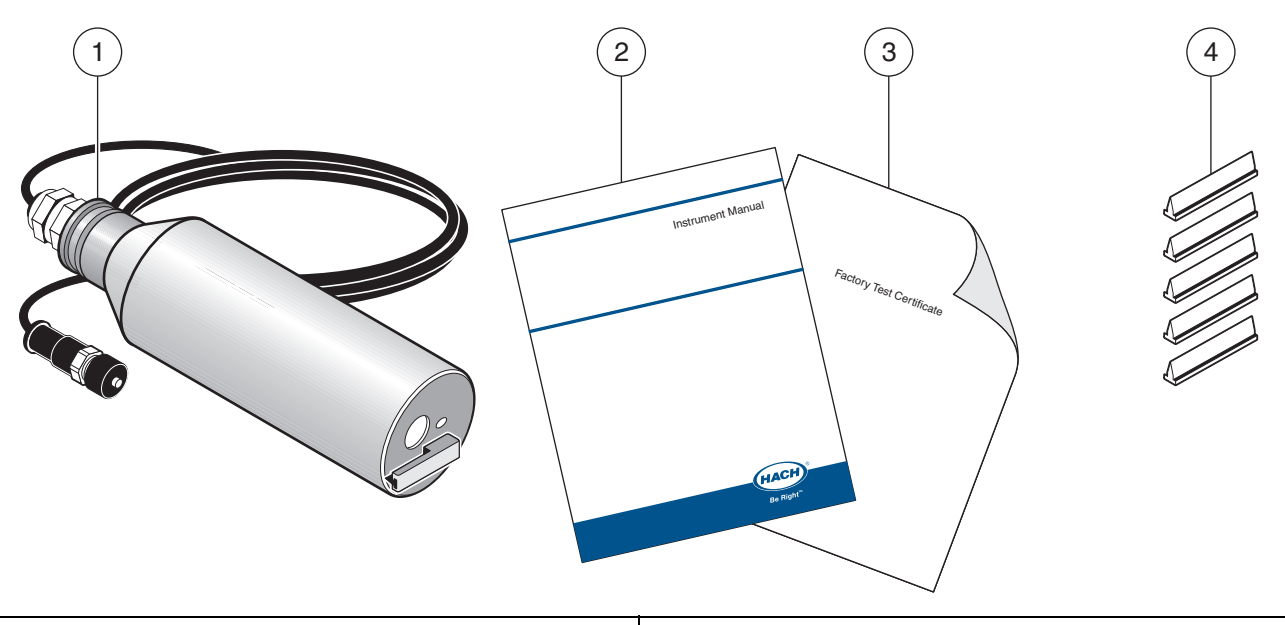

| 1. | SOLITAX sc Sensor | 3. | Factory Test Certificate         |
|----|-------------------|----|----------------------------------|
| 2. | User Manual       | 4. | Wiper Set (for 5 changes) LZX050 |

### 3.1.1 Function Check

After unpacking, both components should be checked for any transport damage and a short function check performed prior to installation.

To perform a function check, connect the sensor to the display unit and power the unit. Shortly after the unit is plugged in, the display is activated and the instrument switches to the measurement display. Measured values taken in air is meaningless.

If no messages appear in the lower part of the display, the function check is then complete.

## 3.2 Sensor Installation

Figure 4 on page 10 illustrates the installation overview for Solitax sc Models t-line, ts-line, and hs-line for immersion in open tanks.

The maximum distance from the mounting surface to the sensor without the use of an extension tube is 1.5 m (4.9 ft). When that distance exceeds 1.5 m (4.9 ft), one of the following extension tubes is required and can be ordered separately:

- 1.0 m (3.28 ft) extension pipe LZY413
- 1.8 m (5.90 ft) extension pipe LZY414

To ensure a suitable measuring position, install the probe to the following conditions:

- The probe optical window must have a ground clearance of at least 30 cm (11.8 in.).
- Install the probe with the optical window facing (downstream) in the direction of the flow to minimize the risk of fouling.
- Avoid installation sites where air bubbles are inconsistent. If this not possible, try
  moving the probe slightly or adjusting its alignment to minimize the bubble effect.
- Protect the probe against the oncoming flow of large objects, such as branches or ice and against flow surges.
- Avoid installing the probe with the optical window facing into direct light or facing a highly-reflective surface.

### Figure 4 Sensor Installation Overview

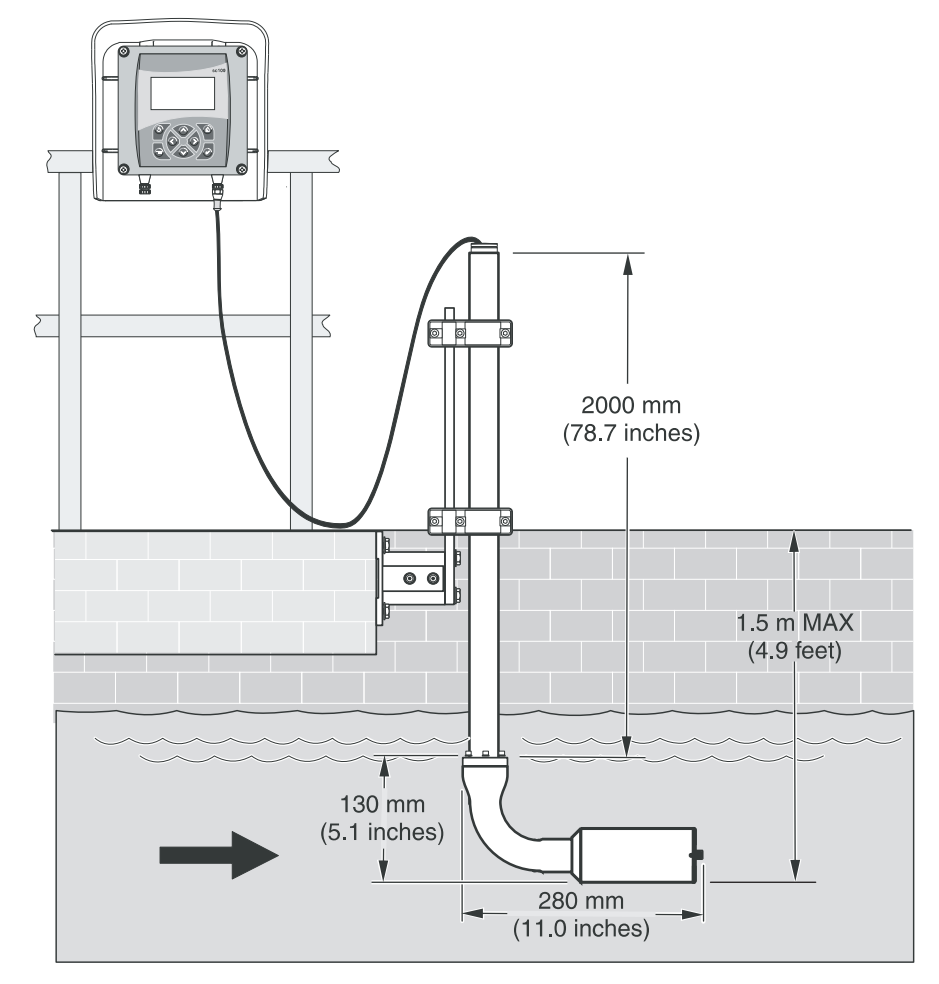

10

## 3.3 Pipe Installation

- Install the sensor in an up-flow pipe section for best results. Do not mount the sensor in a down-flow pipe section.
- Mounting in a horizontal pipe section is acceptable if the sensor is fully immersed at all times. Usually, mounting 90 degrees from the top of the pipe guarantees full immersion. Do not mount on the top or bottom of a horizontal pipe section.
- Install the sensor in a pipe that is equal to or greater than 4 inches in diameter.
- Install the sensor at least 1.5 m (5 ft.) or three times the pipe diameter (whichever is greater) downstream of pumps, valves, or pipe elbows.
- Install the sensor on the discharge side of a pump, if possible, with a dilution or flush valve installed on the suction side of the pump.
- If the sensor is to be used to measure sludge with significant amounts of debris, install it after a sludge grinding pump or after a pump with a grinding/comminuting unit in front of it.
- Install the sensor within 7.8 m (25 ft.) of the controller with the standard probe cable. Optional cable extensions can be added for a maximum combined distance of 100 meters (330 ft.).
- If the flange cannot be welded to the pipe due to incompatibility of materials between the stud and the pipe, it is recommended that a stainless steel pipe section be fabricated. Weld the flange onto the stainless steel pipe section and attach the stainless steel section as a segment of the process pipe.

## Installation

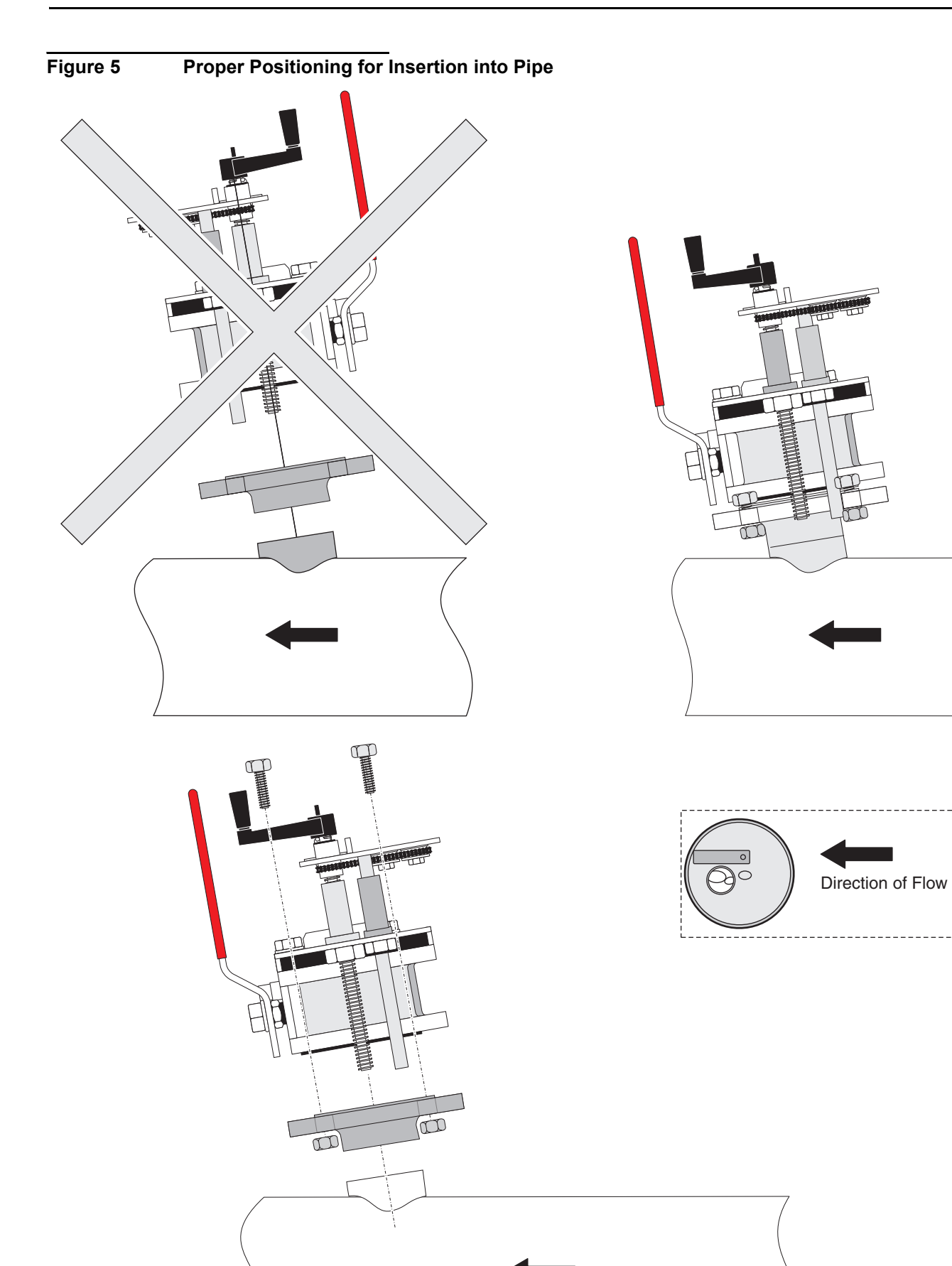

## 3.4 Connecting sensor cable

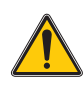

### CAUTION

Always lay cables and hoses so they do not pose a trip hazard and are not bent.

- 1. Unscrew the protective cap on the controller socket and retain it.
- 2. Pay attention to the guide in the plug and push the plug into the socket.
- 3. Tighten the nuts.

Connector cables are available in various lengths (refer to Section 7 Replacement Parts and Accessories on page 23). Maximum overall cable length: 50 m (165 ft).

### Figure 6 Connection of the sensor plug to the controller

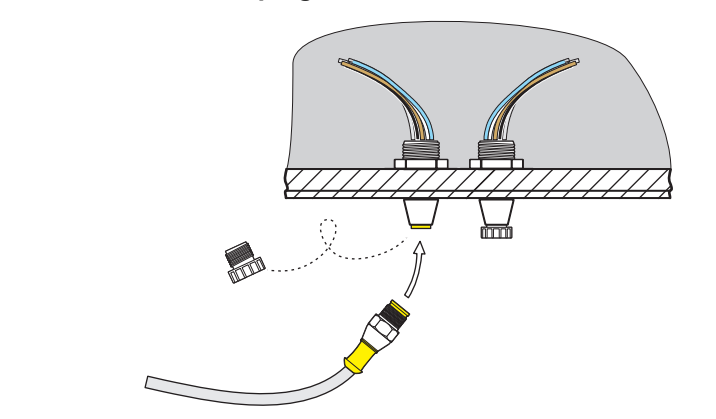

### Figure 7 Sensor connector pin assignment

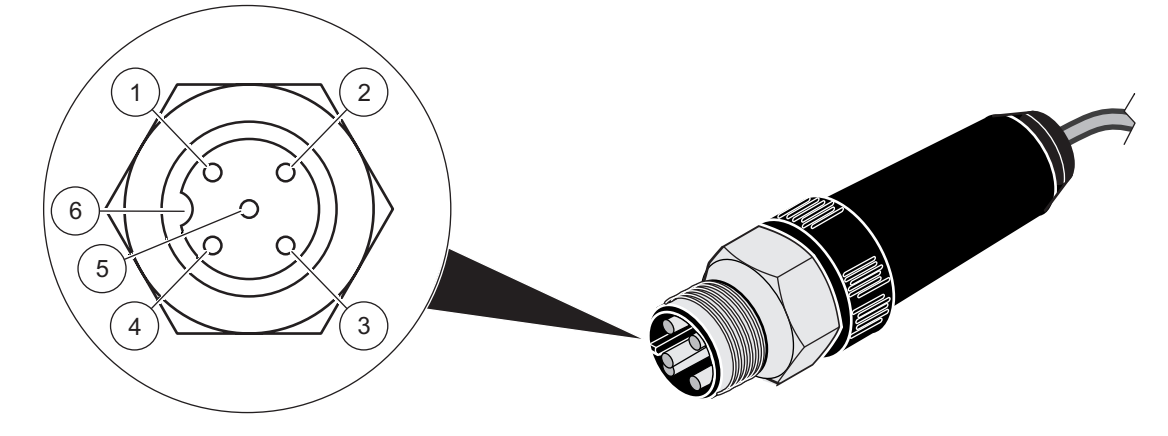

| Number | Description | Cable colour (Standard-Cable) |
|--------|-------------|-------------------------------|
| 1      | +12 VDC     | brown                         |
| 2      | Ground      | black                         |
| 3      | Data (+)    | blue                          |
| 4      | Data (–)    | white                         |
| 5      | Screen      | Screen (grey)                 |
| 6      | Notch       | _                             |

### 4.1 Use of an sc controller

Before using the sensor in combination with an sc controller, refer to the controller user manual for navigation information.

### 4.2 Sensor Setup

When a sensor is initially installed, the serial number of the sensor will be displayed as the sensor name. To change the sensor name refer to the following instructions:

- 1. Select Main Menu.
- 2. From the Main Menu, select SENSOR SETUP and confirm.
- 3. Highlight the appropriate sensor if more than one sensor is attached and confirm.
- 4. Select CONFIGURE and confirm.
- **5.** Select EDIT NAME and edit the name. Confirm or cancel to return to the Sensor Setup menu.

## 4.3 Sensor Data Logging

A data memory and event memory per sensor are available via the sc controller. While measured data are saved in the data memory at stipulated intervals, the event memory collects numerous events such as configuration changes, alarms and warning conditions. Both the data memory and the event memory can be read out in CSV format. For information on how you can download the data, please see the controller manual.

## 4.4 Sensor Diagnostics Menu for pH and ORP

SELECT SENSOR (if more than one sensor is attached)

| STATUS |              |                             |
|--------|--------------|-----------------------------|
|        | ERROR LIST   | See section 6.1 on page 21. |
|        | WARNING LIST | See section 6.2 on page 21  |

## 4.5 Sensor Setup Menu

#### SELECT SENSOR (if more than one sensor is attached)

| N | WIPE                                               |                                                                                                    |  |  |
|---|----------------------------------------------------|----------------------------------------------------------------------------------------------------|--|--|
|   | Initiates a wiping action on the sensor window.    |                                                                                                    |  |  |
| С | CALIBRATE                                          |                                                                                                    |  |  |
|   | SET OUTMODE                                        | Select the behavior of the outputs during calibration for zero point setting (Hold, Active, Transfer, Selection). Hold maintains the last reading prior to going into the menu. Active transmits the current level readings, corrected with previous calibration data until new data is entered. Set Transfer transmits the value designated during the system setup |  |  |
|   | SENSOR MEASURE                                     | Displays the current, uncorrected measured value.                                                                                                    |  |  |
|   | CONFIGURE                                          | Select the calibration type and follow the calibration steps for 2 point, 3 point, 4 point, and 5 point calibration.                                                                                                    |  |  |
|   | FACTOR/2 POINTS/<br>3 POINTS/4 POINTS/<br>5 POINTS | Display depends on the selection in configuration.                                                                                                    |  |  |
|   | SET CAL DEFAULT                                    | Return the instrument to the default calibration settings.                                                                                                    |  |  |

## 4.5 Sensor Setup Menu (continued)

| С | CONFIGURE       |                                                                                                    |  |  |  |
|---|-----------------|----------------------------------------------------------------------------------------------------|--|--|--|
|   | EDIT NAME       | Enter up to a 10-digit name in any combination of symbols and alpha or numeric characters.                                                                                                    |  |  |  |
|   | SET PARAMETER   | This setting configures the Solitax to measure turbidity or suspended solids. The Solitax cannot simultaneously measure both. Choose "TRB" for turbidity measurements, or "TS" for suspended solids measurement. This selection determines which units may be selected in the "Meas Units" menu.                                                |  |  |  |
|   | MEAS UNITS      | Choose from the displayed units. TRB (FNU, EBC, TE/F, NTU); TS (mg/L, g/L, ppm, %)<br>Default: FNU<br>If TRB was selected in set parameter, select "NTU" (commonly used in the U.S.), FNU, EBC, or                                                                                                    |  |  |  |
|   |                 | TE/F. If TS was selected, choose mg/L, g/L, ppm, or %. Press enter to choose the selection. If the units selected result in a reading that exceeds 4 digits, the display will only show dashes. For example, if mg/L were selected, and the measurement was 10,500 mg/L, the display will show dashes until the reading drops to 9999 or lower. |  |  |  |
|   |                 | Select the cleaning interval (1, 5, 15 or 30 minutes; 1, 4, or 12 hours; 1, 3, 7 days)<br>Default: 12 hours                                                                                                    |  |  |  |
|   | CLEAN INTERVAL  | This is the interval between wiper cleaning of the sensor window. It is recommended to start with a setting of 30 minutes. This time may be adjusted according to the application. If readings continue to be accurate, try a longer interval. If not, shorten the interval.                                                                    |  |  |  |
|   | RESPONSE TIME   | This is a damping function. While the Solitax takes readings continually, it will average them together over the period of the response time. Once the response time has elapsed, the displayed reading, 4-20 outputs, and alarm status are updated. (0 to 300 seconds) Default: 3 seconds                                                      |  |  |  |
|   | LOGGER INTERVAL | This is the datalog interval, with options from 1–15 minutes. Values logged are the average of the all readings during the previous logging interval. The controller will hold approximately 360 days of readings for one sensor at 15 minute intervals, or 24 days at 1 minute intervals (and proportional in between). Default:10 minutes     |  |  |  |
|   | SET DEFAULTS    | Resets all user-editable options to the factory-defaults.                                                                                                    |  |  |  |
| Т | EST/MAIN        |                                                                                                    |  |  |  |
|   | PROBE INFO      | Displays the sensor type, entered name of the sensor (Default: sensor serial number), the sensor serial number, the software version number, and the sensor driver version number.                                                                                                    |  |  |  |
|   | PROFILE         | Select Profile Counter to display the number of wipes made (from 20000 backwards). Select Reset Config to manually reset the profile counter.                                                                                                    |  |  |  |
|   | COUNTER         | Shows the number of hours or cycles left for operating hours, test/maint, gasket, and the motor.                                                                                                    |  |  |  |
|   |                 | WIPE—Initiates the wiping action of the wiper.                                                                                                    |  |  |  |
|   |                 | SIGNALS—displays the signal outputs for the device.                                                                                                    |  |  |  |
|   | TEST/MAIN       | OUTPUT MODE—Select the behavior of the instrument outputs (Hold, Active, Transfer, Selection)                                                                                                    |  |  |  |
|   |                 | DEFAULT SETUP—Resets all user-editable options to the factory defaults.                                                                                                    |  |  |  |

## 4.6 Calibration

There are two calibration techniques; depending on whether turbidity or suspended solid is required (refer to section 4.6.2 or section 4.6.3 on page 18). Before calibration, determine the behavior of the 4–20 outputs and alarm relays while the user is in the CALIBRATE menu (refer to section 4.6.1).

### 4.6.1 Setting the Outmode

- 1. From the Main Menu, select SENSOR SETUP and press confirm.
- 2. Select the appropriate sensor if more than one is attached and confirm.
- 3. Select CALIBRATE and press confirm.
- **4.** Select SET OUTMODE. Select the available Out Mode (Active, Hold, Transfer) and confirm.

### 4.6.2 Calibration for Turbidity

Turbidity calibration requires the use of a Turbidity Standard Solution. The manufacturer recommends the 800 NTU Turbidity Standard Solution (part of the calibration kit No. 57330-00). A zero-point calibration using deionized water is also recommended.

- 1. From the Main Menu, select SENSOR SETUP and press confirm.
- 2. Select the appropriate sensor if more than one is attached and confirm.
- 3. Select CALIBRATE and press confirm.
- 4. Select SENSOR MEASURE and confirm.
- 5. Place the sensor in the calibration cylinder with deionized water, mounting it with the supplied clamp. The tip of the probe should be approximately 1-inch below the surface of the water. Record the reading from the sensor measure display.
- 6. Select OFFSET. Multiply the reading obtained in step 5 and enter the value.
- 7. Select SENSOR MEASURE.
- 8. Rinse the outside of the StablCal<sup>®</sup> 800 NTU standard with water to remove any dust or debris adhering to the surface of the bottle. Gently invert both StablCal standard bottles a minimum of 50 times. Remove the lid and seal from each bottle. Slowly (to avoid creating bubbles) pour the contents of the bottles into the calibration cylinder. Immediately place the tip of the probe into the positioning bracket in the calibration cylinder. The tip of the probe should be approximately 1-inch below the surface standard. Allow the reading to become stable on the SENSOR MEASURE screen. Record the value (measured value). Calculate the factor. Refer to section 4.6.2.1.
- **9.** Select FACTOR to display the corrected measurement.

### 4.6.2.1 Calculating the Factor

For example, if a sample measures 750 NTU using the sensor and the standard is 800 NTU, the new factor would be calculated as follows:

New Factor =  $\frac{800 \text{ NTU}}{750 \text{ NTU}} = 1.07$ 

### 4.6.3 Calibration for Suspended Solids

Suspended solids calibration requires calibration to the actual sample. This optimizes the compensation for the particle size and shape typical at a measuring site. It is best performed by mounting the sensor as usual for normal measurement, and then grab samples collected and evaluated by laboratory methods. While a single point calibration is usually sufficient to provide accuracy, the SOLITAX does offer the ability to calibrate with up to 5 calibration points.

- 1. From the Main Menu, select SENSOR SETUP and press confirm.
- 2. Select the appropriate sensor if more than one is attached and confirm.
- 3. Select CALIBRATE and press confirm.
- 4. Select CONFIGURE and confirm.
- **5.** Select the number of points desired for calibration (the unit with linearly interpolate values between calibration points). Select Factor for a single point calibration.
- **6.** Mount the sensor as is during normal operation. Alternatively, place the sensor in the calibration cylinder (or a container with dark, non-reflective walls) 2 inches of clearance from the probe face with the probe face submerged by 1 inch or more.
- 7. Select SENSOR MEASURE and record the reading.
- 8. Immediately take a grab sample. Determine the total suspended solids using a gravimetric method such as Method 2540 D in *Standards Methods for the Examination of Water and WasteWater.*
- **9.** Calculate the new factor. Refer to section 4.6.3.1 for single point (Factor) calibration. Refer section 4.6.3.2 on page 18 for multiple point calibrations.
- **10.** Select FACTOR and press confirm. The corrected measurement should be displayed.

### 4.6.3.1 For Single Point (Factor) Calibration

Calculate the new factor:

New Factor =

Determined gravimetric value measured value

For example, if a sample measures 2.3 g/L using the SS sensor and the gravimetric value was 2.0 g/L, the new factor would be calculated as follows:

New Factor = 
$$\frac{2.0 \text{ g/L}}{2.3 \text{ g/L}} = 0.87$$

### 4.6.3.2 Multi-point Calibration

- 1. Repeat steps 6–8 in section 4.6.3 on page 18 at different times to obtain different measurements.
- 2. From the CONFIGURE menu, select the appropriate calibration point menu.
- **3.** Enter the pairs of values for each reading, the target value being the laboratory determined value, and the actual value being the reading that the SOLITAX produced in step 5. The pairs should be entered in order from lowest values to highest.

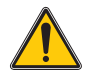

### DANGER

Only qualified personnel should conduct the tasks described in this section of the manual.

Proper maintenance of the measuring windows in the sensor is critical for accurate measurements. The measuring windows should be checked monthly for soiling and the wiper checked for wear.

*Important Note:* The seals must be replaced every 2 years by the Service Department. If the seals are not changed regularly, water may enter the probe head and seriously damage the instrument.

## 5.1 Maintenance Schedule

| Maintenance Task               | Duration                                         |
|--------------------------------|--------------------------------------------------|
| Visual inspection              | monthly                                          |
| Check calibration              | monthly<br>(depending on the ambient conditions) |
| Inspection                     | six months (counter)                             |
| Seal change                    | every 2 years (counter)                          |
| Change wiper and reset counter | as per counter (20000 cycles)                    |

## 5.2 Cleaning the Sensor Measuring Windows

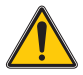

CAUTION

Always were

- Safety glasses,
- Gloves and
- Overal

handling hydrochloric acid and observe safety regulations.

The measuring windows are made of quartz glass. If necessary, they can be cleaned with a cleaning agent and a cloth.

## 5.3 Replacing the Wiper

The life of the wiper is dependent on the number of cleaning actions performed and the type of deposits to be removed. The life of the wiper varies. The wipers supplied with the instrument should last for approximately one year.

- 1. From the Main Menu, select SENSOR SETUP and press confirm.
- 2. Select the appropriate sensor if more than one is attached and confirm.
- 3. Select TEST/MAINT and press confirm.
- 4. Select PROFILE and confirm. Change the wiper, see section 5.3 on page 20.
- 5. Select RESET CONFIG and confirm.
- 6. Select MAN. RESET ARE YOU SURE? and confirm.

### Figure 8 Wiper Replacement

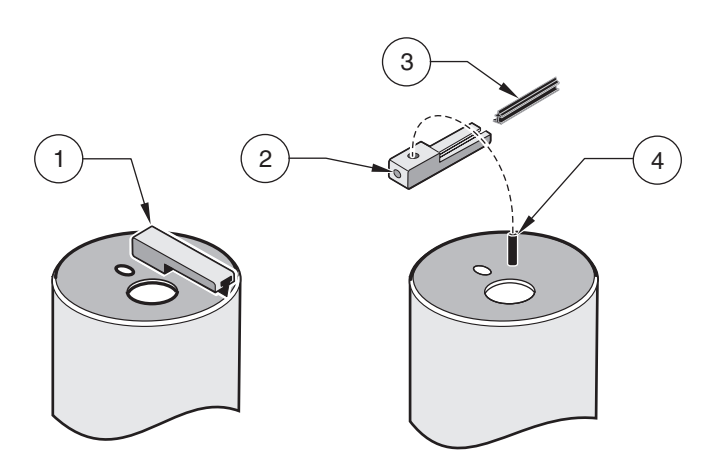

| 1. | Wiper arm               | 3. | Wiper      |
|----|-------------------------|----|------------|
| 2. | M4 hex socket head bolt | 4. | Wiper axle |

## 6.1 Error Codes

In the case of an error, the indication of the measured value flashes on the display and all the contacts and current outputs allocated to this sensor are placed on hold. The following conditions will result in flashing measured values:

Data transmission between controller and sensor interrupted

On the Main menu open the SENSOR DIAG menu using **ENTER** and determine the cause of the fault.

| Error Displayed | Cause                         | Solution                                                                                                    |
|-----------------|-------------------------------|----------------------------------------------------------------------------------------------------|
| POS. UNKNOWN    | Wiper position unknown        | Open the TEST/MAINT menu and trigger the "WIPE" function, if the problem persists contact the manufacturer's customer service |
| LED FAULTY      | Faulty LED                    | Contact customer service                                                                                                    |
| MOIST           | Moisture value > 10           | Remove the sensor immediately and store in a dry place, contact customer service                                              |
| CAL. DATA       | Factory calibration data lost | Contact customer service                                                                                                    |

#### Table 1 Error Messages

## 6.2 Warnings

A warning results in a flashing warning icon on the right of the display, all menus, contacts and outputs remain unaffected and continue to work normally. On the Main menu open the SENSOR DIAG menu using **ENTER** and determine the cause of the warning.

A warning may be used to trigger a relay and users can set warning levels to define the severity of the warning.

| Warning Displayed | Cause           | Solution                     |
|-------------------|-----------------|------------------------------|
| WARNING           | Cause           | Action                       |
| REPLACE WIPER     | Counter elapsed | Replace wiper, reset counter |
| TEST/MAINT        | Counter elapsed | Contact customer service     |
| GASKET            | Counter elapsed | Contact customer service     |

### Table 2 Warnings

## 7.1 Immersion Sensors<sup>1</sup>

| Description                                                                                                    | Catalog Number  |
|----------------------------------------------------------------------------------------------------|-----------------|
| Turbidity, t-line sc, PVC with wiper (0.001 to 4000 NTU)                                                             | LXV423.99.10000 |
| Turbidity, t-line sc, PVC without wiper (0.001 to 4000 NTU)                                                          | LXV423.99.12000 |
| Turbidity and Suspended Solids, ts-line sc,<br>PVC with wiper (0.001 to 4000 NTU, 0.001 mg/L to 50 g/L)              | LXV423.99.10100 |
| Turbidity and Suspended Solids, ts-line sc,<br>PVC without wiper (0.001 to 4000 NTU, 0.001 mg/L to 50 g/L)           | LXV423.99.12100 |
| Turbidity and Suspended Solids, ts-line sc, stainless steel with wiper (0.001 to 4000 NTU, 0.001 mg/L to 50 g/L)     | LXV423.99.00100 |
| Turbidity and Suspended Solids, ts-line sc, stainless steel without wiper (0.001 to 4000 NTU, 0.001 mg/L to 50 g/L)  | LXV423.99.02100 |
| Turbidity and Suspended Solids, hs-line sc, PVC with wiper (0.001 to 4000 NTU, 0.001 mg/L to 500 g/L)                | LXV423.99.10200 |
| Turbidity and Suspended Solids, hs-line sc, PVC without wiper<br>(0.001 to 4000 NTU, 0.001 mg/L to 500 g/L)          | LXV423.99.12200 |
| Turbidity and Suspended Solids, hs-line sc, stainless steel with wiper (0.001 to 4000 NTU, 0.001 mg/L to 500 g/L)    | LXV423.99.00200 |
| Turbidity and Suspended Solids, hs-line sc, stainless steel without wiper (0.001 to 4000 NTU, 0.001 mg/L to 500 g/L) | LXV423.99.02200 |

<sup>1</sup> All sensors come with the sensor, replacement wipers, and manual.

## 7.2 Insertion Sensors<sup>1</sup>

| Description                                                                                                    | Catalog Number  |
|----------------------------------------------------------------------------------------------------|-----------------|
| Turbidity and Suspended Solids, inline sc, stainless steel with wiper<br>(0.001 to 4000 NTU, 0.001 mg/L to 50 g/L)    | LXV424.99.00100 |
| Turbidity and Suspended Solids, inline sc, stainless steel without wiper (0.001 to 4000 NTU, 0.001 mg/L to 50 g/L)    | LXV424.99.02100 |
| Turbidity and Suspended Solids, highline sc, stainless steel with wiper (0.001 to 4000 NTU, 0.001 mg/L to 500 g/L)    | LXV424.99.00200 |
| Turbidity and Suspended Solids, highline sc, stainless steel without wiper (0.001 to 4000 NTU, 0.001 mg/L to 500 g/L) | LXV424.99.02200 |

<sup>1</sup> All sensors come with the sensor, replacement wipers, and manual.

## 7.3 Replacement Parts

| Description                                                               | Catalog Number  |
|---------------------------------------------------------------------------|-----------------|
| Set of wipers (for 5 changes) made of silicone for normal applications    | LZX050          |
| Set of wipers (for 5 changes) made of Viton for e.g. media containing oil | LZX578          |
| SOLITAX sc User Manual, english                                           | DOC023.54.03232 |
| Extension cable, 5 m (16.4 ft)                                            | LZX848          |
| Extension cable, 10 m (33 ft)                                             | LZX849          |
| Extension cable, 15 m (50 ft)                                             | LZX850          |
| Extension cable, 20 m (65 ft)                                             | LZX851          |
| Extension cable, 30 m (100 ft)                                            | LZX852          |
| Extension cable, 50 m (165 ft)                                            | LZX853          |

# 7.3 Replacement Parts (continued)

| Description                                                                                                   | Catalog Number  |
|----------------------------------------------------------------------------------------------------|-----------------|
| Extension pipe, 1,0 m (3.28 ft)                                                                               | LZY413          |
| Extension pipe, 1,8 m (5.90 ft)                                                                               | LZY414          |
| Installation kit, fixed-point (for t-line, ts-line, and hs-line immersion sensors)                            | LZX414.00.10000 |
| Consisting of:                                                                                                |                 |
| Base                                                                                                    | ATS010          |
| Mounting plate                                                                                                | HPL061          |
| Holding clamp (2×)                                                                                            | LZX200          |
| Assembly pipe 2 m                                                                                             | BRO075          |
| HS small parts set                                                                                            | LZX416          |
| Installation kit with straight adapter                                                                        | LZX414.00.20000 |
| Kit, screws and seals for sensor adapters                                                                     | LZX417          |
| Miscellaneous hardware for probe installation kit                                                             | LZX416          |
| Second fastening point, includes: bracket, sensor pipe stand, sensor pipe stand bracket, screws, and grommet) | LZX456          |
| Sensor fixed-point mounting kit: Sensor pipe bracket                                                          | ATS010          |
| Sensor pipe stand bracket                                                                                     | LZX200          |
| L-bracket                                                                                                    | ATS011          |
| Adapter, Sensor 90° elbow                                                                                     | AHA034          |
| Ball valve for insertion probes without adapting flange                                                       | LZX337          |
| Welded flange made of C-steel for the pipe installation fitting                                               | LZX703          |
| Welded flange made of stainless steel for pipe installation safety fitting                                    | LZX660          |

## Section 8 Limited warranty

Hach Company warrants its products to the original purchaser against any defects that are due to faulty material or workmanship for a period of one year from date of shipment unless otherwise noted in the product manual.

In the event that a defect is discovered during the warranty period, Hach Company agrees that, at its option, it will repair or replace the defective product or refund the purchase price excluding original shipping and handling charges. Any product repaired or replaced under this warranty will be warranted only for the remainder of the original product warranty period.

This warranty does not apply to consumable products such as chemical reagents; or consumable components of a product, such as, but not limited to, lamps and tubing.

Contact Hach Company or your distributor to initiate warranty support. Products may not be returned without authorization from Hach Company.

#### Limitations

This warranty does not cover:

- Damage caused by acts of God, natural disaster, labor unrest, acts of war (declared or undeclared), terrorism, civil strife or acts of any governmental jurisdiction
- Damage caused by misuse, neglect, accident or improper application or installation
- Damage caused by any repair or attempted repair not authorized by Hach Company
- Any product not used in accordance with the instructions furnished by Hach Company
- · Freight charges to return merchandise to Hach Company
- Freight charges on expedited or express shipment of warranted parts or product
- Travel fees associated with on-site warranty repair

This warranty contains the sole express warranty made by Hach Company in connection with its products. All implied warranties, including without limitation, the warranties of merchantability and fitness for a particular purpose, are expressly disclaimed.

Some states within the United States do not allow the disclaimer of implied warranties and if this is true in your state the above limitation may not apply to you. This warranty gives you specific rights, and you may also have other rights that vary from state to state.

This warranty constitutes the final, complete, and exclusive statement of warranty terms and no person is authorized to make any other warranties or representations on behalf of Hach Company.

#### **Limitation of Remedies**

The remedies of repair, replacement or refund of purchase price as stated above are the exclusive remedies for the breach of this warranty. On the basis of strict liability or under any other legal theory, in no event shall Hach Company be liable for any incidental or consequential damages of any kind for breach of warranty or negligence.

| Group Name   | Tag Name         | Register | Data Type#       | Length | R/W | Description                       |
|--------------|------------------|----------|------------------|--------|-----|-----------------------------------|
| Measurements | TurbidityFNU     | 40001    | Float            | 2      | R   | Turbidity FNU                     |
| Measurements | TurbidityEBC     | 40003    | Float            | 2      | R   | Turbidity EBC                     |
| Measurements | SolidsMGL        | 40005    | Float            | 2      | R   | Solids mg/L                       |
| Measurements | SolidsGL         | 40007    | Float            | 2      | R   | Solids g/L                        |
| Measurements | SolidsPR         | 40009    | Float            | 2      | R   | Solids %                          |
| —            | Reserved         | 40011    | Unsigned Integer | 1      | R   | Reserved                          |
| Base         | Parameter        | 40012    | Unsigned Integer | 1      | R/W | Parameter                         |
| Base         | UnitTRB          | 40013    | Unsigned Integer | 1      | R/W | Unit Turbidity                    |
| Base         | UnitTS           | 40014    | Unsigned Integer | 1      | R/W | Units Solids                      |
| Calibration  | OffsetTRB        | 40015    | Float            | 2      | R/W | Turbdity Offset                   |
| Calibration  | FactorTRB        | 40017    | Float            | 2      | R/W | Turbidity Factor                  |
| Calibration  | FactorTS         | 40019    | Float            | 2      | R/W | Solids Factor                     |
| Data         | Wiperstate       | 40021    | Unsigned Integer | 1      | R/W | Wiper register                    |
| Setup        | ResponseInterval | 40022    | Unsigned Integer | 1      | R/W | Response time                     |
| Setup        | CleaningInterval | 40023    | Unsigned Integer | 1      | R/W | Wiper interval                    |
| Setup        | LogInterval      | 40024    | Unsigned Integer | 1      | R/W | Logger interval                   |
| Setup        | Outputmodekal    | 40025    | Unsigned Integer | 1      | R/W | Output when calibrate             |
| Setup        | Outputmodesrv    | 40026    | Unsigned Integer | 1      | R/W | Output when service               |
| Setup        | Location         | 40027    | String           | 8      | R/W | Edited name                       |
| Setup        | ProfilCounter    | 40035    | Unsigned Integer | 1      | R/W | Profi counter                     |
| Data         | SerienNummer     | 40036    | String           | 6      | R   | Serial number                     |
| Calibration  | DateUserCal      | 40042    | Date             | 2      | R   | Date of manufacturing calibration |
| Calibration  | DateUserCalTURB  | 40044    | Date             | 2      | R   | Date of calibration turbidity     |
| Calibration  | DateUserCalSOLID | 40046    | Date             | 2      | R   | Date of calibration solid         |
| Data         | VersionAppl      | 40048    | Float            | 2      | R   | Version application               |
| Data         | VersionBoot      | 40050    | Float            | 2      | R   | Version Bootlader                 |
| Data         | VersionStruct    | 40052    | Unsigned Integer | 1      | R   | Version structure probedriver     |
| Data         | VersionContent   | 40053    | Unsigned Integer | 1      | R   | Version register probedriver      |
| Data         | VersionFirmware  | 40054    | Unsigned Integer | 1      | R   | Version firmware probedriver      |
| Data         | FormatMinFNU     | 40055    | Float            | 2      | R   | Minimum turbidity FNU             |
| Data         | FormatMaxFNU     | 40057    | Float            | 2      | R   | Maximum turbidity FNU             |
| Data         | FormatMinEBC     | 40059    | Float            | 2      | R   | Minimum turbidity EBC             |
| Data         | FormatMaxEBC     | 40061    | Float            | 2      | R   | Maximum turbidity EBC             |
| Data         | FormatMinGL      | 40063    | Float            | 2      | R   | Minimum solids g/L                |
| Data         | FormatMaxGL      | 40065    | Float            | 2      | R   | Maximum solids g/L                |
| Data         | FormatMinMGL     | 40067    | Float            | 2      | R   | Minimum solids mg/L               |
| Data         | FormatMaxMGL     | 40069    | Float            | 2      | R   | Maximum mg/L                      |
| Data         | FormatMinPR      | 40071    | Float            | 2      | R   | Minimum solids %                  |
| Data         | FormatMaxPR      | 40073    | Float            | 2      | R   | Maximum solids %                  |
| Data         | SignalsLED       | 40075    | Unsigned Integer | 1      | R   | Signal LED                        |
| Data         | SignalsMoist     | 40076    | Unsigned Integer | 1      | R   | Signal moist                      |

### Table 3 Sensor Modbus Registers

#### HACH COMPANY World Headquarters

P.O. Box 389, Loveland, CO 80539-0389 U.S.A. Tel. (970) 669-3050 (800) 227-4224 (U.S.A. only) Fax (970) 669-2932 orders@hach.com www.hach.com

#### HACH LANGE GMBH

Willstätterstraße 11 D-40549 Düsseldorf, Germany Tel. +49 (0) 2 11 52 88-320 Fax +49 (0) 2 11 52 88-210 info-de@hach.com www.de.hach.com

#### HACH LANGE Sàrl

6, route de Compois 1222 Vésenaz SWITZERLAND Tel. +41 22 594 6400 Fax +41 22 594 6499

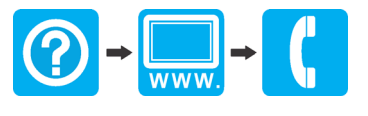

© Hach Company/Hach Lange GmbH, 2004, 2006, 2009, 2022, 2025. All rights reserved. Printed in Germany.